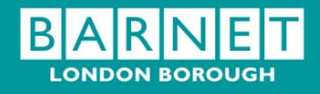

## Schools' Finance Support Service

#### **RM Finance**

## **Outturn Transfer of Funds - Financial Year 2010/11**

#### 1. Introduction

All schools have been advised in a letter from Schools Accountancy that the outturn for the **financial year 2010/11** is available on the finance website. Schools using RM Finance may need to do a bank transfer for the outturn payment/repayment in the **new financial year 2011/12** 

### 2. Journal Transfer – Outturn Transfer to School's Local Bank Account from Payroll (Central) Account

The outturn transfer for the financial year **2010/11 must not be coded** and therefore **should not appear** on the schools Posting Summary although the transfer is done in the new financial year.

If a school receives a transfer of money into their local bank account at outturn they will need to do a Journal Transfer. These schools will do a transfer of funding from the Payroll (Central) Account to the School Budget Share (Advance) Account

#### Journal Transfer screen

| irnal Transfer                                                                                                    |                        |
|----------------------------------------------------------------------------------------------------|------------------------|
| Journal Transfer                                                                                                    | Controls               |
| Date 22 HRV 2008 Reference Detail                                                                                                    | Dptions                |
| Amount 0.00                                                                                                    | ✓ <u>ок</u>            |
| From To                                                                                                    | × Cancel               |
| CENTIAL A/C CENTIAL A/C PETTY CASH PETTY CASH PETY CASH PETY CASH PETY PETY CASH PETY CASH PETY CASH PETY CASH PETY CASH PETY PETY PETY PETY PETY PETY PETY PETY | Window                 |
|                                                                                                    | Close window<br>? Help |

- Enter the date of the journal
- Enter a reference eg outturn 10/11
- Enter the detail of the journal entry eg Outturn payment 2010/11
- > Enter the amount of the journal transfer shown on the outturn statement
- > Move the radio button From: Payroll (Central) Account
- > Move the radio button To: School Budget Share (Advance) Account
- Click on OK

The following screen will appear:

Ok to post a journal from PAYROLL ACCOUNT to No CURRENT ACCOUNT ?

- Click on YES
- The Journal Transfer will be accepted

# 3. Journal Transfer – Outturn Transfer from School's Local Bank Account to the Payroll (Central) Account

Where the amount shown on the outturn statement is a payment due from the school's Budget Share Account to the Payroll (Central) Account schools will be requested to **raise a manual cheque** made payable to The London Borough of Barnet and to return it to the Schools Accountancy Section at the North London Business Park. To do this follow the instructions below

#### Journal Transfer screen

| J                                                          | ournal | Transfer                                                   |   | Controls |
|------------------------------------------------------------|--------|------------------------------------------------------------|---|----------|
| Date 22 MAY<br>Reference Detail 0.00                       | 2006   |                                                            |   | Deptions |
| From                                                       |        | To                                                         |   | Cancel   |
| CENTRAL A/C<br>PETTY CASH<br>RESERVE A/C<br>*SCHOOL BUDGET | ×      | CENTRAL A/C<br>PETTY CASH<br>RESERVE A/C<br>*SCHOOL BUDGET | * | Window   |

- Enter the date of the journal
- > Enter a reference, the cheque number
- > Enter the detail of the journal entry e.g. Outturn repayment 2010/11
- > Enter the amount of the journal transfer shown on the outturn statement
- > Move the radio button From: School Budget Share (Advance) Account
- > Move the radio button To: Payroll (Central) Account
- Click on OK

The following screen will appear:

| Ok to post a journal from CURRENT ACCOUNT to | No       |
|----------------------------------------------|----------|
| PAYROLL ACCOUNT ?                            |          |
|                                              | <u> </u> |

- Click on YES
- > The Journal Transfer will be accepted

#### 4. Revenue/Capital Brought Forward Balances

Having completed the journal transfer for the payment/repayment users will need to adjust both the contingency code and Revenue Balances brought forward increase/decrease

On the School Budget Plan schools' will have estimated their brought forward unspent/overspent balances for revenue and capital. These will need to be adjusted to reflect the actual position shown on the final outturn statement.

### **Revenue Brought Forward Balance**

If the final Outturn **Revenue** Balance is different to the anticipated unspent/overspent balance shown on the Schools Budget Plan 11/12, then the increase/decrease in the revenue resources available will be added to or deducted from your Contingency Budget

#### **Capital Brought Forward balances**

If the final Outturn **Capital** Balance is different to the anticipated unspent/overspent balance shown on the Schools Budget Plan 11/12, then the Schools Accountancy Section will contact you to inform of the precise area of capital expenditure the difference should be applied to

#### On RM Finance there are two actions that you need to do:

- 1. You will need to increase or decrease the **BF Revenue and BF Capital** by the difference between the figure shown on the Schools Budget Plan and the Final Outturn Statement.
- 2. You will need to adjust the contingency and the Capital codes as notified to the Schools Accountancy Section.

## To increase the brought forward balances (Rev-U/S/Cap-U/S) follow the instructions below:

| 7 Budget Allocation                       | ? ×          |
|-------------------------------------------|--------------|
| Budget Allocation                         | Controls     |
| Type ⓒ Expenditure 〇 Income               | Dptions      |
| Budget Account                            |              |
| Date 22 MAY 2006 Period 1                 |              |
| Amount 0.00                               |              |
| Reference                                 |              |
| Detail                                    | ✓ <u>0k</u>  |
|                                           | X Cancel     |
|                                           | Window       |
| Current Allocation                        | Close window |
| New Allocation if transaction posted 0.00 | ? Help       |

- Go into Transactions
- Select Budget
- Leave the radio button on Income to increase the Rev-U/S or Cap-U/S Budget Account, or put the radio button on Expenditure to decrease the code
- Enter the amount of the adjustment
- Enter the Reference as Outturn 10/11
- Enter the Description as Outturn Adjustment 10/11

### To increase the contingency (CON) follow the instructions below:

| 7 Budget Allocat  | ion                     | <u>? ×</u>          |
|-------------------|-------------------------|---------------------|
|                   | Budget Allocation       | Controls            |
| Туре              | ⊙ Expenditure ○ Income  | Detions             |
| Budget Account    |                         |                     |
| Date              | 22 MAY 2006 Period 1    |                     |
| Amount            | 0.00                    |                     |
| Reference         |                         |                     |
| Detail            |                         | ] 🗸 <u>ok</u>       |
|                   |                         | × Cancel            |
|                   |                         | Window              |
| Current Allocatio | n                       | <u>Close window</u> |
| New Allocation if | transaction posted 0.00 | ? <u>Help</u>       |

- Go into Transactions  $\geq$
- Select Budget CON  $\triangleright$
- Leave the radio button on Expenditure to increase the CON  $\triangleright$ Budget Account, or put the radio button on **Income to decrease** the code Enter the amount of the adjustment
- $\triangleright$
- Enter the Reference as Outturn 10/11  $\triangleright$
- Enter the Description as Outturn Adjustment 10/11  $\triangleright$

Should you have any difficulty with these instructions please contact the School Support Service Helpdesk on 020 8359 7231.